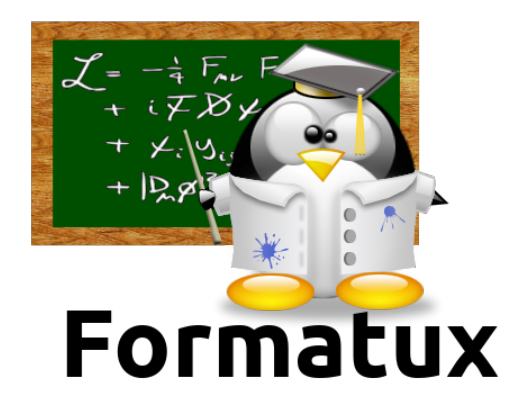

# TP Ansible Base (corrections)

# Table des matières

| Module 2 : Installation sur le serveur de gestion | 2 |
|---------------------------------------------------|---|
| Exercice 2.1 : Prise en main des VM de TP         | 2 |
| Exercice 2.2 : Vérification de l'installation     | 2 |
| Module 3 : Authentification par clef              | 5 |
| Exercice 3.1 : Créer une bi-clefs                 | 5 |
| Exercice 3.2 : Tests d'authentification           | 5 |
| Module 4 : Utilisation en ligne de commande       | 7 |
| Module 5 : Les modules                            | 8 |
| Module 6 : Les playbooks                          | 3 |

#### 🞓 Objectifs

 $\Box$  Mettre en oeuvre Ansible ;

□ Appliquer des changements de configuration sur un serveur ;

□ Créer des playbooks Ansible.

# Module 2 : Installation sur le serveur de gestion

Objectifs

• Vérifier l'installation d'ansible sur le serveur

## Exercice 2.1 : Prise en main des VM de TP

Vous allez travailler sur 2 VM :

- La VM de gestion : server-X.
  - Vous installerez ansible sur ce serveur.
  - Adresse IP : 10.1.1.X
- La VM cliente : client-X.
  - Cette VM n'a aucun logiciel spécifique.
  - Adresse IP : 10.1.1.X

Pour accéder à ces serveurs, vous passerez par une adresse IP publique et une redirection de port vers votre serveur.

Exemple :

```
ssh -p 2222 aftec@109.238.4.96 # Acces au serveur
ssh -p 2223 aftec@109.238.4.96 # Acces au client
```

#### Le mot de passe est @ns!bl\$4@ft\$c

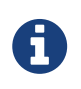

Installez ansible en suivant les instructions fournies à la page suivante : http://docs.ansible.com/ansible/latest/intro\_installation.html

Uniquement sur le serveur de gestion :

```
$ sudo yum install -y epel-release # Pour avoir ansible en version 2.7
$ sudo yum install -y ansible
```

## **Exercice 2.2 : Vérification de l'installation**

• Vérifier la connectivité entre les serveurs :

Se connecter avec l'utilisateur aftec sur le serveur, puis faire un ping vers le client :

[aftec] \$ ping 10.1.1.11

• Vérifier qu'Ansible est installé sur le serveur

```
[aftec] $ rpm -qa ansible
ansible-2.7.5-1.el7.noarch
```

• Vérifier la version d'Ansible :

```
[aftec] $ ansible --version
ansible 2.7.5
config file = /etc/ansible/ansible.cfg
configured module search path = [u'/home/aftec/.ansible/plugins/modules',
u'/usr/share/ansible/plugins/modules']
ansible python module location = /usr/lib/python2.7/site-packages/ansible
executable location = /usr/bin/ansible
python version = 2.7.5 (default, Jul 13 2018, 13:06:57) [GCC 4.8.5 20150623 (Red Hat
4.8.5-28)]
```

- Visualiser le fichier de configuration :
- \$ less /etc/ansible/ansible.cfg
- Visualiser le fichier d'inventaire :

```
$ less /etc/ansible/hosts
```

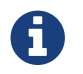

Plus d'informations sur http://docs.ansible.com/ansible/latest/intro\_inventory.html

• Créer deux entrées dans ce fichier inventaire : une votre serveur et une autre pour votre client.

```
[aftec] $ sudo vim /etc/ansible/hosts
[ansiblesrv]
10.1.1.10
[ansiblecli]
10.1.1.11
```

• Créer un groupe tp-ansible reprenant les deux entrées précédemment créées :

[aftec] \$ sudo vim /etc/ansible/hosts
[tp-ansible:children]
ansiblesrv
ansiblecli

# Module 3 : Authentification par clef

Objectifs

• Déployer une clef privée/publique sur les clients

## **Exercice 3.1 : Créer une bi-clefs**

Sur le serveur de gestion :

[aftec] \$ ssh-keygen

Copier la clef publique sur les 2 VM :

[aftec] \$ ssh-copy-id aftec@10.1.1.10
[aftec] \$ ssh-copy-id aftec@10.1.1.11

Tester une connexion SSH vers chacun des serveurs.

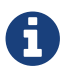

Aucun mot de passe ne doit être demandé :

```
[aftec] $ ssh 10.1.1.10
Last login: Wed Jan 3 15:23:00 2018 from 10.1.1.10
```

```
[aftec] $ ssh 10.1.1.11
Last login: Wed Jan 3 15:23:00 2018 from 10.1.1.10
```

## **Exercice 3.2 : Tests d'authentification**

• Utiliser le module ping pour tester le bon fonctionnement de votre plateforme :

```
[aftec] $ ansible tp-ansible -m ping
10.1.1.11 | SUCCESS => {
    "changed": false,
    "ping": "pong"
}
10.1.1.10 | SUCCESS => {
    "changed": false,
    "ping": "pong"
}
```

• Utiliser le module shell pour récupérer le uptime de vos VM :

```
[aftec] $ ansible tp-ansible -m shell -a "uptime"
10.1.1.11 | CHANGED | rc=0 >>
22:11:31 up 39 min, 1 user, load average: 0.00, 0.01, 0.03
10.1.1.10 | CHANGED | rc=0 >>
22:11:31 up 41 min, 2 users, load average: 0.13, 0.04, 0.05
```

# Module 4 : Utilisation en ligne de commande

Objectifs

• Utiliser ansible en lignes de commandes

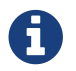

Plus d'informations sur http://docs.ansible.com/ansible/latest/ansible.html

• Lister les hôtes appartenants au groupe tp-ansible :

```
[aftec] $ ansible tp-ansible --list-hosts
hosts (2):
   10.1.1.10
   10.1.1.11
```

• Afficher les facts pour la VM ansiblecli :

```
[aftec] $ ansible ansiblecli -m setup | less
10.1.1.11 | SUCCESS => {
    "ansible facts": {
        "ansible_all_ipv4_addresses": [
            "10.1.1.11"
        ],
        "ansible_all_ipv6_addresses": [],
        "ansible_apparmor": {
            "status": "disabled"
        },
        "ansible_architecture": "x86_64",
        "ansible bios date": "03/23/2017",
        "ansible_bios_version": "4.4.1-xs137600",
        "ansible_cmdline": {
            "BOOT_IMAGE": "/vmlinuz-3.10.0-327.28.3.el7.x86_64",
            "LANG": "en US.UTF-8",
            "crashkernel": "auto",
            "quiet": true,
            "rd.lvm.lv": "vg01/root",
            "rhgb": true,
            "ro": true,
            "root": "/dev/mapper/vg01-root",
            "vconsole.font": "latarcyrheb-sun16",
            "vconsole.keymap": "fr"
       },
. . .
```

# **Module 5 : Les modules**

#### Objectifs

- Utiliser les principaux modules Ansible
- Chercher dans la documentation Ansible

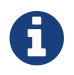

Plus d'informations sur http://docs.ansible.com/ansible/modules\_by\_category.html

En utilisant Ansible en ligne de commande, vous allez réaliser les actions suivantes :

- Créer les groupes rennes, lille et paris
- Créer un utilisateur core
- Modifier l'utilisateur core pour qu'il ait l'UID 10000
- Modifier l'utilisateur core pour qu'il soit dans le groupe rennes
- Installer le logiciel tree
- Stopper le service crond
- Désactiver le service atd
- créer un fichier vide /tmp/test avec les droits 644
- Mettre à jour le système sur la VM cliente
- Redémarrer la VM cliente (une petite recherche s'impose !)

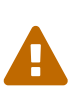

Utilisez les modules appropriés plutôt que le module shell. Pour rappel, les modules disponibles sont listés à cette adresse : http://docs.ansible.com/ansible/ modules\_by\_category.html

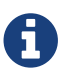

Vérifier sur le client que les actions sont bien effectuées.

• Créer les groupes rennes, lille et paris

```
$ ansible tp-ansible --become --ask-become-pass -m group -a "name=rennes"
SUDO password:
10.1.1.11 | CHANGED => {
    "changed": true,
    "gid": 1001,
    "name": "rennes",
    "state": "present",
    "system": false
}
10.1.1.10 | CHANGED => {
    "changed": true,
    "gid": 1001,
    "name": "rennes",
    "state": "present",
    "system": false
}
# grep rennes /etc/group
rennes:x:1001
```

```
$ ansible tp-ansible --become --ask-become-pass -m group -a "name=lille gid=1005"
SUDO password:
10.1.1.11 | CHANGED => {
    "changed": true,
    "gid": 1005,
    "name": "lille",
    "state": "present",
    "system": false
}
10.1.1.10 | CHANGED => {
    "changed": true,
    "gid": 1005,
    "name": "lille",
    "state": "present",
    "system": false
}
```

```
$ ansible tp-ansible --become --ask-become-pass -m group -a "name=paris gid=1010"
SUDO password:
10.1.1.11 | CHANGED => {
    "changed": true,
    "gid": 1010,
    "name": "paris",
    "state": "present",
    "system": false
}
10.1.1.10 | CHANGED => {
    "changed": true,
    "gid": 1010,
    "name": "paris",
    "state": "present",
    "system": false
}
```

• Créer un utilisateur core

```
$ ansible tp-ansible --become --ask-become-pass -m user -a "name=core"
SUDO password:
10.1.1.11 | CHANGED => {
    "changed": true,
    "comment": "",
    "create_home": true,
    "group": 1011,
    "home": "/home/core",
    "name": "core",
    "shell": "/bin/bash",
    "state": "present",
    "system": false,
    "uid": 1001
}
10.1.1.10 | CHANGED => {
    "changed": true,
    "comment": "",
    "create_home": true,
    "group": 1011,
    "home": "/home/core",
    "name": "core",
    "shell": "/bin/bash",
    "state": "present",
    "system": false,
    "uid": 1001
}
. . .
```

• Modifier l'utilisateur core pour qu'il ait l'UID 10000

```
$ ansible tp-ansible --become --ask-become-pass -m user -a "name=core uid=10000"
SUDO password:
10.1.1.11 | CHANGED => {
    "append": false,
    "changed": true,
    "comment": "",
    "group": 1011,
    "home": "/home/core",
    "move_home": false,
    "name": "core",
    "shell": "/bin/bash",
    "state": "present",
    "uid": 10000
}
10.1.1.10 | CHANGED => {
    "append": false,
    "changed": true,
    "comment": "",
    "group": 1011,
    "home": "/home/core",
    "move_home": false,
    "name": "core",
    "shell": "/bin/bash",
    "state": "present",
    "uid": 10000
}
```

• Modifier l'utilisateur core pour qu'il soit invité dans le groupe rennes

```
$ ansible tp-ansible --become --ask-become-pass -m user -a "name=core groups=rennes"
10.1.1.11 | SUCCESS => {
    "changed": true,
    ...
    "name": "core",
    "groups": "rennes",
    ...
    "uid": 10000
}
```

• Installer le logiciel tree

\$ ansible tp-ansible --become --ask-become-pass -m yum -a "name=tree"

• Stopper le service **crond** 

```
$ ansible tp-ansible --become --ask-become-pass -m systemd -a "name=crond
state=stopped"
```

• Désactiver le service auditd

```
$ ansible tp-ansible --become --ask-become-pass -m systemd -a "name=auditd enabled=no"
```

• créer un fichier vide /tmp/test avec les droits 644

```
$ ansible tp-ansible --become --ask-become-pass -m copy -a "content='' dest=/tmp/test
force=no mode=644"
```

• Mettre à jour le système sur la VM cliente

\$ ansible ansiblecli --become --ask-become-pass -m yum -a "name=\* state=latest"

• Redémarrer la VM cliente

\$ ansible ansiblecli --become --ask-become-pass -m shell -a "reboot"

# **Module 6 : Les playbooks**

#### Objectifs

• Ecrire ses premiers playbooks

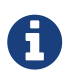

Plus d'informations sur http://docs.ansible.com/ansible/latest/playbooks.html et sur http://docs.ansible.com/ansible/latest/ansible-playbook.html.

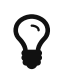

Modifier la configuration de **sudo** avec la commande **visudo** pour que le mot de passe de votre utilisateur ne soit plus demandé lors de l'escalade de privilège.

• Ecrire un playbook simple permettant de mettre à jour une VM CentOS 7 et de la redémarrer

Le playbook patchmanagement.yml

```
---
- hosts: ansiblecli
remote_user: aftec
become: true
tasks:
- name: update all packages
yum: name=* state=latest
- name: reboot the vm
shell: sleep 2 && shutdown -r now 'Ansible reboot triggered'
```

\$ ansible-playbook patchmanagement.yml

• Ecrire un playbook simple permettant de déployer le compte **supervision** (UID: 5000, groupe: rennes)

```
Le playbook supervision.yml
```

```
---
- hosts: ansiblecli
  remote_user: aftec
  become: true

  tasks:
    - name: creer le compte supervision
    user:
        name: supervision
        uid: 5000
        group: rennes
```

\$ ansible-playbook supervision.yml

• Ecrire un playbook permettant de déployer apache/php/mariadb.

#### Le playbook lamp.yml

```
_ _ _
- hosts: ansiblecli
 remote_user: aftec
 become: true
 tasks:
 - name: ensure apache and php are at the latest version
   yum:
      name: httpd,php,php-mysqli
      state: latest
 - name: ensure httpd is started
   systemd:
      name: httpd
      state: started
 - name: ensure mariadb-server is at the latest version
   yum:
      name: mariadb-server
     state: latest
 - name: ensure mariadb is started
    systemd:
      name: mariadb
      state: started
```

\$ ansible-playbook lamp.yml